#### Create a Gmail email account

- 1. <u>https://accounts.google.com/signup</u>
- 2. Fill in the required information (*i.e 'Business Name' & 'Scanner'*), click next
- 3. Fill in the birthday information on the page, click next
- 4. Choose/complete username, click next
- 5. Create a password, click next
- 6. Add recovery email address, click next
- 7. Add phone number
- 8. Verify phone number
- 9. Agree to terms & service, confirm personalization

### Activate 2-Step Verification & Create App Password

- 1. Click your account icon (colored circle iron, top right), click 'Manage your Google Account'
- In the navigation panel on the left, select Security Under "How you sign in to Google," select 2-Step Verification Get started.

Follow the on-screen steps, Turn On 2-Step verification

- 3. Go back into the 2-Step Verification settings
- 4. Scroll to the bottom of this page to *App passwords*, click the > arrow
- 5. Name the app "copier" or "scanner", click Create
- 6. Copy/write down/make note of app password (save this password), click Done

#### **Required Machine Settings**

Valid DNS address in Network Settings

Smtp Server Name: Smtp.gmail.com

Smtp Port No: 587 (TLS) or 465 (SSL)

Smtp Authentication (TLS/SSL): Yes

Smtp Authentication email address: email address created above

Smtp Authenticate user name: email address created above

Smtp Authenticate password: APP Password created above

Smtp authenticate password: Yes

Smtp authenticate encryption: off

(cont'd on next page)

## Canon Devices Canon Device at the operation panel

- 1. Settings/Registration
- 2. Preferences
- 3. Network
- 4. Output Report
- 5. Yes
- 6. Notate the IPv4 address of the copier from the print out.

# Canon Remote User Interface from Computer

- 1. Open a web browser and enter the IPv4 address into address field
- 2. If you get a page Your Connection is not private click advanced and proceed
- 3. Login defaults System Manager ID: 7654321 Pin: (leave blank) or it can be Username: Administrator Pin: (leave blank)
- 4. Settings/Registration (right side)
- 5. Send (left side)
- 6. Network Settings E-Mail/I-Fax Settings
- 7. Put in the required machine settings information above

## 8. Click Ok

9. You can now add email addresses to send to in the Address Book One Touch Buttons.

## **HP Devices**

## HP Device at the Operation Panel

- 1. "i" icon in the upper right corner
- 2. Ethernet
- 3. Notate the IPv4 address

## HP Remote User Interface from computer

- 1. Open a web browser and enter the IPv4 address into address field
- 2. If you get a page Your Connection is not private click advanced and proceed
- 3. Sign In (upper right)
- 4. Usually the information here is default click Sign In (Possible password could be 87654321 if the default does not work)
- 5. Scan/Digital Send (middle menu bar)
- 6. For a new account enable scan to email
- 7. To change an existing account Under Outgoing Email Servers check the email <u>smtp.gmail.com</u>
- 8. New account click add to change an existing account click Edit
- 9. Put in the required email settings above and click next each time to advance through the windows at the end you can test the email
- 10. After a successful test click finish
- 11. You can now use the Scan to Email Feature